# **Calculate Mean Highest Predicted Tide**

JULY 2021

# WSDOT

This document provides instructions on how to extract, sort, and calculate average highest predicted tide (HPT) over a ten-year period using Excel and data from the <u>NOAA Tides & Currents</u> page. HPT can be used to establish high tide line for US Army Corps of Engineers limit of jurisdiction for tidal waters for Section 404 permitting.

#### Follow these steps to calculate the ten year mean HPT

First determine the appropriate tide station to use in relation to your project area (usually harmonic stations include the data you need while subordinate stations lack necessary data). Note the nearest tide station may not be the most applicable to your project location.

Step 1

Go to the <u>NOAA Tides & Currents</u> page.

Step 2

#### Select Tide Predictions

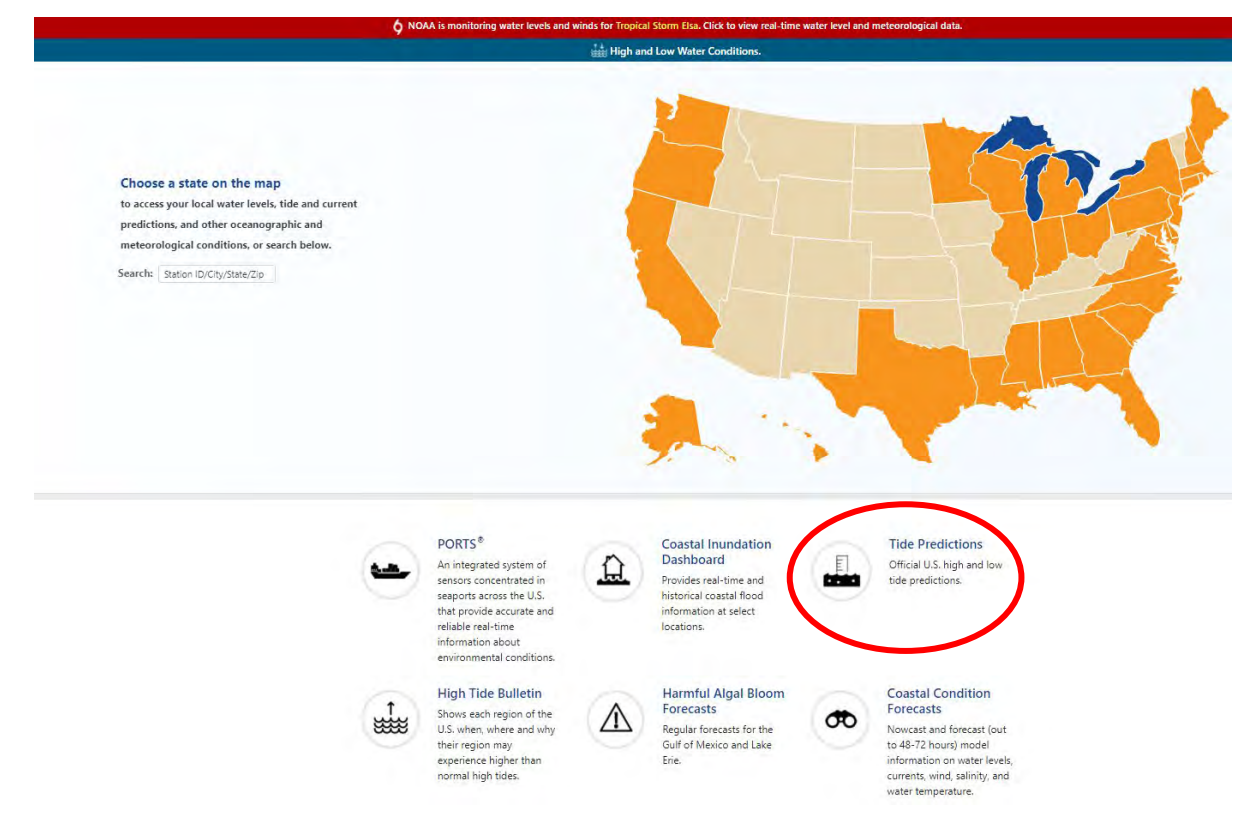

Select your state from a list of stations.

| Ø NOAA is monito      | ring water levels and | d winds for Tropi    | cal Storm Els   | a. Click to view real-time wat       | er level and meteorological d         |
|-----------------------|-----------------------|----------------------|-----------------|--------------------------------------|---------------------------------------|
| ome / Products / Tide | e Predictions         |                      |                 |                                      |                                       |
|                       |                       |                      |                 |                                      |                                       |
| STATES                |                       |                      | NOAA            | lide Predictions                     |                                       |
| Alabama               |                       |                      |                 |                                      | About NOAA Tide F                     |
| Alaska                | Choose a station us   | sing our Tides and ( | Durrents Map. ( | click on a state below, or search by | station name, ID, or latitude/longitu |
| American Samoa        |                       | humo                 | Or search:      |                                      | Go search help                        |
| California            |                       |                      |                 |                                      |                                       |
| Connecticut           |                       |                      |                 |                                      |                                       |
| Delaware              | West Coast            | East Coast           | Gulf Coast      | Pacific                              | Caribbean Islands                     |
| Florida               |                       | 44.5.0               | Advance on the  | and the second second                | -                                     |
| Georgia               | California            | Maine                | Alabama         | Northern Mananas Islands             | Bermuda Islands                       |
| Hawaii                | Oregon                | New Hampshire        | Mississippi     | Federated States of Micronesia       | Bahamas                               |
| Louisiana             | Washington            | Massachusetts        | Louisiana       | Marshall Islands                     | Cuba                                  |
| Maine                 | Tradition Bross       | massaurasens         | coulding        |                                      | 0000                                  |
| Maryland              | Alaska                | Rhode Island         | Texas           | Hawaii                               | Jamaica                               |
| Massachusetts         |                       | Connecticut          |                 | French Polynesia                     | Haiti and Dominican Republic          |
| Mississippi           |                       |                      |                 | 1.77.77.11.1                         | all Aut                               |
| New Hampshire         |                       | New York             |                 | Cook Islands                         | Puerto Rico                           |
| New Jersey            |                       | New Jersey           |                 | Fiji                                 | Lesser Antilles & Virgin Islands      |
| New York              |                       | Deleuree             |                 | Telephone                            |                                       |
| North Carolina        |                       | Delaware             |                 | TOKEIAU                              |                                       |
| Oregon                |                       | Pennsylvania         |                 | American Samoa                       |                                       |
| Pennsylvania          |                       | Maryland             |                 | Kiribati                             |                                       |
| Rhode Island          |                       | 144.49.12            |                 |                                      |                                       |
| South Carolina        |                       | Virginia             |                 |                                      |                                       |
| Texas                 |                       | Washington DC        |                 |                                      |                                       |
| Tokelau               |                       | Marth Carelina       |                 |                                      |                                       |
| Vitginia              |                       | North Carolina       |                 |                                      |                                       |
| Vvashington           |                       | South Carolina       |                 |                                      |                                       |
| Washington DC         |                       | Georoia              |                 |                                      |                                       |
| REGIONS               |                       |                      |                 |                                      |                                       |
| West Coast            |                       | Florida              |                 |                                      |                                       |
| East Coast            |                       |                      |                 |                                      |                                       |
|                       |                       |                      |                 |                                      |                                       |

Choose your station from a list (blue circle) or a map (red circle). If you select the map option, the map screen shown on the right appears. The Harmonic stations provide a more robust data set and are indicated by purple pins. Subordinate stations often lack the complete data set you need to perform your analysis and are shown in white.

| NOAA is mo                                 | onitoring water levels and winds for Tropic | al Storm Lisa, Click to v | iew real-time wa | ter level and mete                              | orological data.                                 |
|--------------------------------------------|---------------------------------------------|---------------------------|------------------|-------------------------------------------------|--------------------------------------------------|
| me / Products /                            | / Tide Predictions                          |                           |                  |                                                 |                                                  |
| latana<br>labama<br>laska<br>menjuan Samua | Choose a statute of the state               | NOAA Tide Pr              | redictions       | Abo<br>y station name. (D. or<br>Go search neto | ut NOAA Tipe Prediction<br>r latitude/longitude. |
| Correctout<br>Delavare<br>Florida          |                                             | Washing                   | gton             |                                                 |                                                  |
| Deorgia                                    | Name                                        | Ы                         | Lat              | Lon                                             | Predictions                                      |
| Hawai                                      | Columbia River                              |                           |                  |                                                 |                                                  |
| daine                                      | Columbia River entrance (H. Jeby)           | 0440574                   | +46.2733         | -124.0720                                       | Subordinate                                      |
| laryland                                   | Cape Disappointment                         | 9440581                   | +48,2910         | -124,0483                                       | Harmonic                                         |
| Assachusetta                               | Fort Carity, Jetty W. Wash                  | 9440572                   | +45.2583         | -124.0370                                       | Subordinate                                      |
| lew Hampainine                             | Iwaco, Baker Bay, Wash,                     | 9440597                   | +46 3033         | -124.0400                                       | Subordinate                                      |
| ew Jersey                                  | Chinook, Baker Bay, Wash.                   | 9440573                   | +40.2717         | +123.9480                                       | Subordinate                                      |
| lew York<br>Jorth Carolina                 | Hungry Harbor, Wash,                        | 9440563                   | +40.2583         | +123.8480                                       | Subordinate                                      |
| nogerk                                     | Harrimond, Dregon                           | 9439011                   | +46.2017         | -123 9450                                       | Harmonic                                         |
| annsylvania                                | Point Adams. Oreg.                          | TWC0881                   | +45.2000         | -123.0500                                       | Subordinate                                      |
| louth Carolina                             | Astoria (Vouces Bas), Dree                  | 9439025                   | +45.1717         | -123.8420                                       | Subordinate                                      |
| Terms                                      | Californi Landina, Yaunaa River             | 9438772                   | +45.1243         | -123.8043                                       | Harmonie                                         |
| Tokelau<br>Aminia                          | Warranton, Sectaron Hiver, Dres.            | TWC0883                   | +46 1667         | -123 9187                                       | Subordinata                                      |
| Washington                                 | Azissia (Part Desira), Orea,                | 9439023                   | +46 1267         | 123 8600                                        | Subscripping                                     |
| Meanington DC                              | ANTORIA (See a Roat) (See                   | 0410040                   |                  | -123 7863                                       | Mannionin                                        |
| EDONS                                      | National States Street                      |                           |                  |                                                 | Harmonies                                        |
| Nest Coast                                 | knappa, knappa siougn                       | 0430080                   | +40.1607         | -123.8880                                       | SUBDROVANIE                                      |
| East Coast                                 | SetSers Port, Oreg.                         | 0430054                   | +40.1750         | -123.6780                                       | Subordinate                                      |
| autu.                                      | Harrington Point, Wash                      | TWC0095                   | +40.2007         | -123.6500                                       | Subordinate                                      |
| Canbbean Islands                           | Skanskawa                                   | 9440559                   | +40.2007         | -123.4520                                       | Harmonic                                         |
|                                            | Weuna                                       | 9430000                   | +48.1617         | -123.4009                                       | Marmonic                                         |

## Step 5

Go to the Station Home. List option shown on left (blue circle – Station Info/Station Home Page). Map option shown on right (red circle – Station Home).

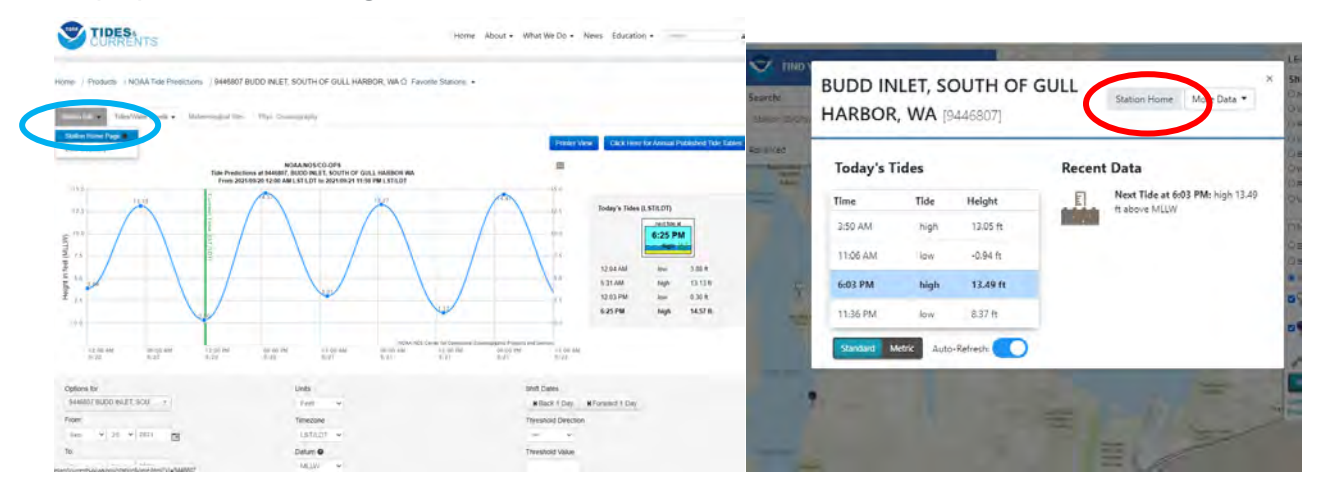

Copy your tide station ID number.

You can also select Datums at the bottom of the page to learn more about other useful tidal datums like MLLW, MLW, MHW, MHHW, HAT etc. You will also need to access the Datums page to convert MLLW (0 elevation relative to each individual tidal station) to NAVD88 (relative to topographic elevations used by survey).

| CURREN                                                                                                    | rs                                                                                                    |                                                                                                    | Home                                                                                                    | About 🖌 What We                                                                                                    | Do + News I                  | ducation + Search               |                             |
|----------------------------------------------------------------------------------------------------|----------------------------------------------------------------------------------------------------|----------------------------------------------------------------------------------------------------|----------------------------------------------------------------------------------------------------|----------------------------------------------------------------------------------------------------|------------------------------|---------------------------------|-----------------------------|
| Home / Stations / 94468                                                                                                    | 07 BUDD INLET, SOUTH OF                                                                                                    | GULL HARBOR, WA                                                                                                    | 🖒 Favorite Si                                                                                                    | tations +                                                                                                    |                              |                                 |                             |
| Station Info + Tides/Wate                                                                                                    | er Levels - Meteorological Ob                                                                                                    | s. Phys. Oceanogra                                                                                                    | phy                                                                                                    |                                                                                                    |                              |                                 |                             |
| BUDD INLET, SO                                                                                                    | UTH OF GULL HAR                                                                                                    | BOR, WA - S                                                                                                    | station                                                                                                    | ID: 9446807                                                                                                    | >                            |                                 |                             |
| Station Info Today's T                                                                                                    | ides Photos Sensor Infor                                                                                                    | mation Observation                                                                                                    | s Directions :                                                                                                    | and Map Available Produ                                                                                                    | ucts                         |                                 |                             |
| Established:                                                                                                    | Mar 01, 1996                                                                                                    |                                                                                                    |                                                                                                    |                                                                                                    | No photos are a              | vailable for this station.      |                             |
| Time Meridian:                                                                                                    | 120° W                                                                                                    | Today's Tides (LS                                                                                                    | st/LDT)                                                                                                    |                                                                                                    |                              |                                 |                             |
| Present Installation:                                                                                                    | Apr 19, 1996                                                                                                    |                                                                                                    | next tide at                                                                                                    |                                                                                                    |                              |                                 |                             |
| Date Removed:                                                                                                    | 1996-12-05 23:59:00.0                                                                                                    |                                                                                                    | 6:25 PM                                                                                                    |                                                                                                    |                              |                                 |                             |
| Water Level Max (ref MHHW):                                                                                                    | N/A                                                                                                    |                                                                                                    | autor 12                                                                                                    |                                                                                                    |                              |                                 |                             |
| Water Level Min (ref MLLW):                                                                                                    | N/A                                                                                                    | 12:04 AM                                                                                                    | low                                                                                                    | 3.9 ft.                                                                                                    |                              |                                 |                             |
| Mean Range:                                                                                                    | 10.47 ft.                                                                                                    | 5:31 AM                                                                                                    | high                                                                                                    | 13.1 ft.                                                                                                    |                              |                                 |                             |
| Diumal Range:                                                                                                    | 14.5 ft.                                                                                                    | 12:03 PM                                                                                                    | low                                                                                                    | 0.3 ft.                                                                                                    |                              |                                 |                             |
| Latitude                                                                                                    | 47° 5.9 N                                                                                                    | 6:25 PM                                                                                                    | high                                                                                                    | 14.6 ft.                                                                                                    |                              |                                 |                             |
| Longitude                                                                                                    | 100° 53 7 W                                                                                                    |                                                                                                    |                                                                                                    |                                                                                                    |                              |                                 |                             |
| NOAA Chart#                                                                                                    | 18456                                                                                                    |                                                                                                    |                                                                                                    |                                                                                                    |                              |                                 |                             |
|                                                                                                    | NA                                                                                                    |                                                                                                    |                                                                                                    |                                                                                                    |                              |                                 |                             |
|                                                                                                    |                                                                                                    |                                                                                                    |                                                                                                    |                                                                                                    |                              |                                 |                             |
|                                                                                                    |                                                                                                    |                                                                                                    |                                                                                                    |                                                                                                    |                              |                                 |                             |
| tow to reach: To reach the tidal<br>Fifth Avenue, head east on Fifth<br>Avenue, which later becomes Bo<br>Avenue NE for 0.5 km (0.3 mi) to<br>vay to the State of Washington,<br>DNR wharf. The beach marks we<br>upd of the wharf. | I bench marks from the State Cap<br>Avenue to Plum Street. Then hear<br>oston Harbor Road at Mission Driv<br>o a barbed-wire chain link fence at<br>Department of Natural Resources<br>are located in the vicinity and tide | tol building on Capitol W<br>d north on Plum Street, w<br>e, for 8 km (5 mi) to 47th<br>the Terminus of 47th Ave<br>(DNR) property, continu-<br>gauge site was on the no | ay in Olympia, he<br>hich becomes Es<br>Avenue NE. The<br>enue NE to the ga<br>e west on the pro<br>orthern end of the | ad north on Capitol Way to<br>ast Bay Drive at Olympia<br>n head west on 47th<br>ate which is the entrance<br>perty down a ravine to the<br>pier T at the westernmost | Heron                        |                                 | loint<br>Bate Lows          |
| ind of the what.                                                                                                    |                                                                                                    |                                                                                                    |                                                                                                    |                                                                                                    | - sprint<br>Status<br>France | Olympia<br>Leafiel   Powered by | McChora<br>(Esri   USGS, NO |
| • Show nearby stations                                                                                                    |                                                                                                    |                                                                                                    |                                                                                                    |                                                                                                    |                              |                                 |                             |
|                                                                                                    |                                                                                                    |                                                                                                    |                                                                                                    |                                                                                                    |                              |                                 |                             |
| Products available at 944680                                                                                                    | 07 BUDD INLET, SOUTH OF G                                                                                                    | ULL HARBOR, WA                                                                                                    |                                                                                                    |                                                                                                    |                              |                                 |                             |
| TIDES/WATER LEVELS                                                                                                    |                                                                                                    | METEOROLOGICAL                                                                                                    | OTHER                                                                                                    |                                                                                                    | OPERATIONAL.                 | FORECAST SYSTEMS                |                             |
| NOAA Tide Predictions                                                                                                    |                                                                                                    | Water Temp/Cond                                                                                                    | uctivity                                                                                                    |                                                                                                    | I THE STANOT IS              | not a memoer of OFS             |                             |
| and a start of species of                                                                                                    |                                                                                                    | PORTS                                                                                                    |                                                                                                    |                                                                                                    | INFORMATION                  |                                 |                             |
| Harmonic Constituents                                                                                                    |                                                                                                    |                                                                                                    |                                                                                                    |                                                                                                    | Station Home                 | made .                          |                             |
| Harmonic Constituents<br>Sea Level Trends                                                                                                    |                                                                                                    | This station is not                                                                                                    | a member of PO                                                                                                    | RTS                                                                                                    | Data Inventor                | -0-                             |                             |

Once you have determined the appropriate tidal station go to the High/Low Tide Predictions page to gather 10 years' worth of data and calculate the average HPT across the ten years to determine HPT.

#### Step 7

Go to NOAA's Center for Operational Oceanographic Products and Services (CO-OPS) High/Low Tide Predictions site accessed here: <u>https://opendap.co-ops.nos.noaa.gov/axis/webservices/highlowtidepred/</u>

#### Step 8

Paste the tidal Station ID number that you copied in Step 6 into the top box.

Enter the Begin Date of January 1 (YYYY0101) of the year you did field work for the project. This will be the first date of your ten year HPT analysis.

Enter the End Date of December 31 (YYYY1231) of the year you did field work.

Leave the rest of the selections as the default: Datum MLLW, Data Units Feet, Time Zone LST<sup>\*</sup>, and Display Format as HTML.

Then select Submit

Note: you will perform this data evaluations ten times, once for each year, so that you can determine the HPT for each of the individual ten years, before you average them to get the final HPT for the entire ten year period.

| High/Low Tide Predictions                                                                                                    |                                                                      |  |  |  |  |  |  |  |  |
|----------------------------------------------------------------------------------------------------|----------------------------------------------------------------------|--|--|--|--|--|--|--|--|
| Enter a station ID, begin date and end date to get the high low tide predictions data for that specific station, or you can use the default supplied values. The Date format could be either: YYYYMMDD or YYYYMMDD HH:MM. Datum and data units are parameters for output formatting. Display format is an output selection. |                                                                      |  |  |  |  |  |  |  |  |
| * Choosing LST (Local Standard Time) option as time zone will return resultant data in Local Standard Time of the station.                                                                                                    |                                                                      |  |  |  |  |  |  |  |  |
| Station ID 9446807                                                                                                    |                                                                      |  |  |  |  |  |  |  |  |
| Begin Date                                                                                                    | 20210101                                                             |  |  |  |  |  |  |  |  |
| End Date                                                                                                    | 20211231                                                             |  |  |  |  |  |  |  |  |
| Datum<br>Data Units                                                                                                    | MLLW V                                                               |  |  |  |  |  |  |  |  |
| Time Zone                                                                                                    | ● LST * ○ UTC                                                        |  |  |  |  |  |  |  |  |
| Display Format                                                                                                    | ○ XML                                                                |  |  |  |  |  |  |  |  |
|                                                                                                    | Submit                                                               |  |  |  |  |  |  |  |  |
| Web site owner: Center for Operational Oceanog                                                                                                    | raphic Products and Services (CO-OPS) Privacy Policy Take Our Survey |  |  |  |  |  |  |  |  |

High Low Tide Predictions Data

Date Date of the data

Highlight all the data in the Date/Time/Pred/Type columns by dragging your cursor all the way to the bottom while holding your left mouse selection button down. You will have selected an entire year's worth of data. Copy the highlighted cells (right click+Copy or Cntrl+C).

| Time Time of the day (24<br>Pred The predicted heigh                                                                             | h)<br>nt value                                                                                                    |              |  |  |  |  |  |  |
|----------------------------------------------------------------------------------------------------|----------------------------------------------------------------------------------------------------|--------------|--|--|--|--|--|--|
| Station ID:                                                                                                    | 9446807                                                                                                    |              |  |  |  |  |  |  |
| Station Name:                                                                                                    | BUDD INLET SOUTH OF GUILL HARBOR                                                                                                    |              |  |  |  |  |  |  |
| Latitude:                                                                                                    | 47.0983 degrees North                                                                                                    |              |  |  |  |  |  |  |
| Longitude:                                                                                                    | -122.895                                                                                                    | degrees West |  |  |  |  |  |  |
| State:                                                                                                    | WA                                                                                                    |              |  |  |  |  |  |  |
| Data Source:                                                                                                    | USDOC/NOAA/NOS/COOPS(Center for Operational Oceanographic<br>Products and Services)                                                                                                    |              |  |  |  |  |  |  |
| Data Disclaimer:                                                                                                    | The official Tide and Tidal Current prediction tables are published annually<br>on October 1, for the following calendar year. Tide and Tidal Current<br>predictions generated prior to the publishing date of the official tables are<br>subject to change. The enclosed data are based upon the latest information<br>available as of the date of your request. Tide and Tidal Current predictions<br>generated may differ from the official predictions if information for the station<br>requested has been updated since the publishing date of the official tables. |              |  |  |  |  |  |  |
| Begin Date:                                                                                                    | 20210101                                                                                                    |              |  |  |  |  |  |  |
| End Date:                                                                                                    | 20211231                                                                                                    |              |  |  |  |  |  |  |
| Datum:                                                                                                    | MLLW                                                                                                    |              |  |  |  |  |  |  |
| Unit:                                                                                                    | Feet                                                                                                    |              |  |  |  |  |  |  |
| Time Zone:                                                                                                    | LST                                                                                                    |              |  |  |  |  |  |  |
| Date Time P   01/01/2021 00:46 11   01/01/2021 07:50 15   01/01/2021 13:36 8   01/01/2021 18:05 13   01/01/2021 01:24 14/02/2021 | red Type<br>.747<br>.317 H<br>.059<br>.175 H<br>1.48                                                                                                    |              |  |  |  |  |  |  |

Use the WSDOT Excel HTL calculator or open a blank Excel workbook. Right click the first cell under the date column in the WSDOT calculator, or the first cell in a blank workbook, and click Match Destination Formatting under Paste Options. If using a blank new Excel workbook drag column A over to make it a bit wider so the entire date will appear.

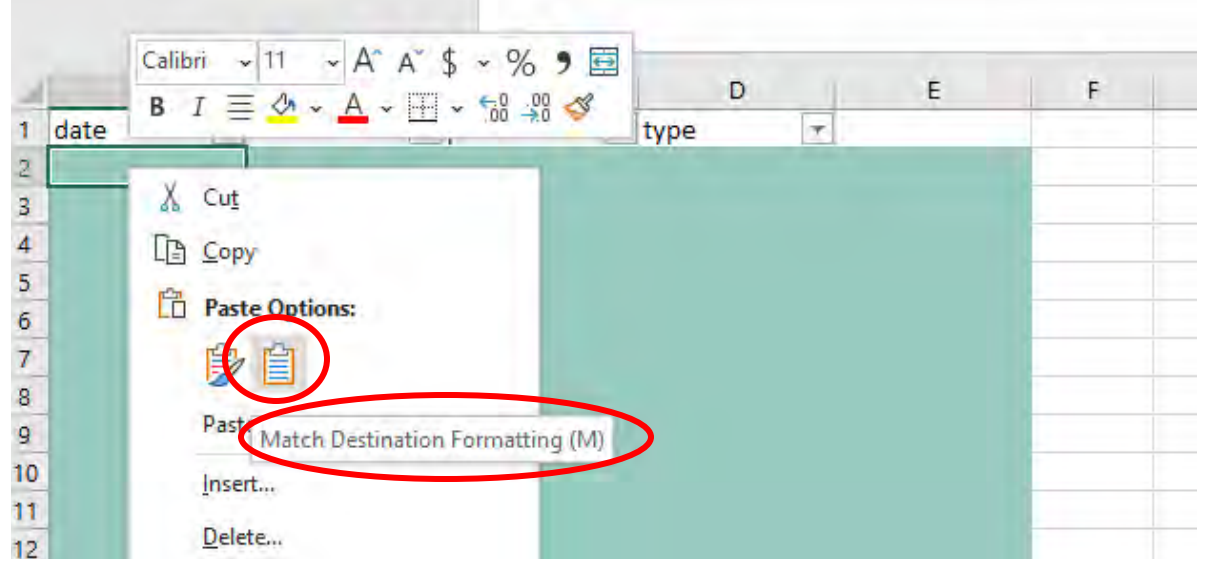

Step 11 (blank Excel only – if using the WSDOT HTL calculator skip to Step 12)

In a blank Excel highlight the four columns with imported data, columns A through D. Then from the Home Tab on the Ribbon, select Sort & Filter, then filter. Selecting the Filter option establishes dropdown arrows at the top of each column.

|              | Ŧ      | -                        |          | ×         |         |
|--------------|--------|--------------------------|----------|-----------|---------|
|              | ය Shar | e 🖓                      | Comme    | ents      |         |
| *<br>*<br>t* | Σ<br>V | AZ<br>Sort &<br>Filter ~ | Find &   |           | pp<br>t |
|              |        | Â↓                       | Sort Old | est to N  | ewest   |
|              |        | Z↓                       | Sort Nev | vest to ( | Oldest  |
|              |        | <b>↓</b> ↑               | Custom   | Sort      |         |
|              | 0      | Y                        | Filter   |           |         |
| -            | 0      | 12                       | Clear    |           |         |
| 1            |        | R                        | Reapply  |           |         |

Select the drop down in Column C, the pred column (pred = tidal elevation prediction), and select Sort Largest to Smallest. This sorts all of the columns based on tide predictions and places the HPT for the year in the top row of data.

|                  | A              |      | В     |   | с    |   |   | А          | В          | c     | D      | E          |
|------------------|----------------|------|-------|---|------|---|---|------------|------------|-------|--------|------------|
| 1                | date           | -    | time  |   | pred | - |   | 1/2/2022   | time 11:34 | pred  | type 💌 | ← 2022 HPT |
| AL Sort          | Smallert to    | 1.20 | ant   |   |      |   | 3 | 12/23/2022 | 11.46      | 0.002 | 11     |            |
| Z 4 <u>3</u> 011 | Sittemest      | 1.01 | tiest | - |      |   | 4 | 12/24/2022 | 12:33      | 9.878 | н      |            |
| ZI Sort          | Largest to     | Sma  | llart |   |      |   | 5 | 1/3/2022   | 12:23      | 9.845 | н      |            |
| AU DON           | Largest to .   | Jina | mest  | _ |      | _ | 6 | 1/1/2022   | 10:44      | 9.79  | н      |            |
| Sor <u>t</u> b   | y Color        |      |       |   |      | > |   |            |            |       |        |            |
| Sheet            | View           |      |       |   |      | × |   |            |            |       |        |            |
|                  | ur Filter Fron | n"p  | red"  |   |      |   |   |            |            |       |        |            |
| Filter           | by Color       |      |       |   |      | > |   |            |            |       |        |            |

# Step 13

Return to the High/Low Tide Predictions site in Step 8, and enter in the next years date range <u>https://opendap.co-ops.nos.noaa.gov/axis/webservices/highlowtidepred/</u>

You can easily navigate backward by using the back button on your internet browser. If you access it using this method all the information you previously entered will be retained and all that needs to be changed is the years in the Begin Date and End Date field. For example, if your field work occurred in 2021 the first year Begin Date is 20210101 and the End Date is 20211231. The second time you return to the High/Low Tide Predictions screen you enter the dates of 20220101 and 20221231.

Once you've entered the new dates repeat steps 9 through Step 12 on a new workbook tab on the bottom of Excel until you have completed the data analysis for ten years.

# Step 14

If you used the WSDOT Excel HTL calculator return to the first workbook tab and review your average HPT results for the ten-year period. If you used a blank Excel create a last, 11<sup>th</sup> workbook tab to summarize your data and use Excel to calculate the average of your HPTs from each of the 10 years.

Record the Highest Astronomical Tide (HAT) on the data summary worksheet. Compare the HPT method you just completed in Step 1 through Step 14 to the HAT and determine which you will apply to your project as the HTL.

HAT is accessed from the Datum option as shown in Step 6.

Note: tidal station data is based off of an elevation of 0 MLLW. The MLLW elevation is unique to each individual tidal station. Convert the MLLW elevation to NAVD88 topographic elevation and apply the NAVD88 elevations of HTL to plan sheets. Note on plan sheets that the datum used is NAVD88.

Complete the elevation conversion from the Datums link described in Step 6. After navigating to the Datums link, under the graphic, click the Datums drop down and change it from MLLW to NAVD88. Then look at the graphic to see how to offset the MLLW elevation to achieve the NAVD88 elevation for HTL. This information is also entered into the WSDOT HTL calculator.